|                                                    | Acquis | En cours      | A Faire | Observations |
|----------------------------------------------------|--------|---------------|---------|--------------|
| Photoshop                                          |        | d'acquisition |         |              |
| -<br>Réαlaαes et modes                             |        |               |         |              |
| Les différents modes (CMJN, RVB,)                  |        |               |         |              |
| La résolution                                      |        |               |         |              |
| Les couches                                        |        |               |         |              |
| Les palettes                                       |        |               |         |              |
| Ouvrir les différentes palettes                    |        |               |         |              |
| Créer des jeux de palettes                         |        |               |         |              |
| Afficher les règles et gérer son espace de travail |        |               |         |              |
| Paramétrage de fichier                             |        |               |         |              |
| Créer des fichiers pour le web                     |        |               |         |              |
| Créer des fichiers pour le print                   |        |               |         |              |
| Enregistrer un fichier                             |        |               |         |              |
| Les principaux formats d'enregistrement            |        |               |         |              |
| Importer une image Illustrator                     |        |               |         |              |
| Les autres formats de fichier                      |        |               |         |              |
|                                                    |        |               |         |              |
| Calque                                             |        |               |         |              |
| Créer un calque                                    |        |               |         |              |
| Selectionner et dupliquer un calque                |        |               |         |              |
| Créer un masque de fusion                          |        |               |         |              |
|                                                    |        |               |         |              |
| Verrouiller un calque                              |        |               |         |              |
| Gérer la disposition des calques                   |        |               |         |              |
| Déalacament                                        |        |               |         |              |
| Déplacement                                        |        |               |         |              |
| Déplacer un élément d'un calque                    |        |               |         |              |
| Déplacer plusieurs éléments d'un calque            |        |               |         |              |
| Mettre un calque au premier plan ou à l'arrière    |        |               |         |              |
| plan                                               |        |               |         |              |
| Aligner plusieurs calques                          |        |               |         |              |
| Le Vectoriel                                       |        |               |         |              |
| Créer un objet à partir de l'outil forme           |        |               |         |              |
| Créer un objet à partir de la plume                |        |               |         |              |
| Régler la couleur de l'objet                       |        |               |         |              |
| Transformer l'objet vectoriel                      |        |               |         |              |
| Texte                                              |        |               |         |              |
| Créer un calque texte et le modifier               |        |               |         |              |
| Créer une sélection à partir de l'outil texte      |        |               |         |              |
| Créer un bloc texte                                |        |               |         |              |
| Ecrire autour ou sur une forme vectorielle         |        |               |         |              |
| Transformation / Modification                      |        |               |         |              |
| Transformation homothétique                        |        |               |         |              |
| Transformation rotation                            |        |               |         |              |
| I ransformation inclinaison                        |        |               |         |              |
| I ransformation perspective                        |        |               |         |              |
| Recadrer / Rogner une image                        |        |               |         |              |
| Modifier la taille et/ou la résolution de l'image  |        |               |         |              |
| Redimensionner la taille de la zone de travail     |        |               |         |              |
| Sélection et Déteuroge                             |        |               |         |              |
| Les outils de sélection classiques                 |        |               |         |              |
| Utiliser les lassos                                |        |               |         |              |
| Utiliser la baguette magique                       |        |               |         |              |
| Utiliser l'outil de sélection rapide               |        |               |         |              |
| Utiliser la plume                                  |        |               |         |              |
| Utiliser le masque de fusion                       |        |               |         |              |
| Affiner avec le pinceau                            |        |               |         |              |
| Les actions                                        |        |               |         |              |
| Enregistrer une Action                             |        |               |         |              |
| Utiliser une Action                                |        |               |         |              |
| Creer une automatisation par lots                  |        |               |         |              |
| Les filtres                                        |        |               |         |              |
| Utiliser un ou plusieurs filtres                   |        |               |         |              |
| Installer un filtre                                |        |               |         |              |

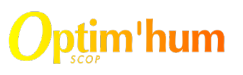

**Optim'hum** 10, avenue de Fontcouverte 84000 AVIGNON Tél : 04 90 25 47 86

Email : contact@optimhum.net Site : www.optimhum.net